## **Back to School Updates via Parent Connect**

Parents will log into Parent Connect and click on Back to School Updates

|          |               |                |                    | -          |         | ×          |
|----------|---------------|----------------|--------------------|------------|---------|------------|
|          |               |                |                    |            |         | Ð          |
|          |               | Signed In:     | Thursday, Septembe | r 17, 2020 | at 2:32 | PM         |
| Back to  | School Update | S   My Account | Email Signup Hel   | p About    | Sign    | <u>Out</u> |
| Birth Da | te Advis      | or             | Counsel            | or         |         |            |

They will see a screen listing themself as as a contact and all their students in the District Return to ParentConnection Main Screen

| + Contact                                        | Updates Complete   | Update Information |
|--------------------------------------------------|--------------------|--------------------|
| Demographics                                     |                    |                    |
| + Contact:                                       | Updates Complete   | Update Information |
| + Demographics                                   |                    |                    |
| + Student: Samuurchill High School 2020-2021     | Updates Complete   | Update Information |
| No update steps defined for this student         |                    |                    |
| + Student: Nathani                               | Updates Incomplete | Update Information |
| Demographics                                     |                    | Not Confirmed      |
| Emergency Contacts                               |                    | Not Confirmed      |
| + Authorizations                                 |                    | Not Confirmed      |
| + Student: Daniel Mc private Christian 2020-2021 | Updates Incomplete | Update Information |
| Demographics                                     |                    | Not Confirmed      |
| Emergency Contacts                               |                    | Not Confirmed      |
| Authorizations                                   |                    | Not Confirmed      |

The first area to be verified is CONTACT(S) – DEMOGRAPHICS

Click on **Update Information** to the right

Here the parent may update any field in yellow.

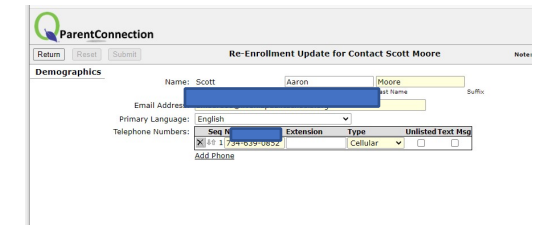

Once completed – they must click out of a cell and **click on Submit**. If no changes are made they may click **Return**. Parents may update their spouse's information if they live in the same household.

## **Updating STUDENT Information**

Click on **Update Information** to the far right of the student's name

| + Student: Daniel Moor Christian > 2020-2021 | Updates Incomplete Update Information |
|----------------------------------------------|---------------------------------------|
| * Demographics                               | Not Confirmed                         |
| + Emergency Contacts                         | Not Confirmed                         |
| Address Verification                         | Not Confirmed                         |
| Health Information                           | Not Confirmed                         |
| * Authorizations                             | Not Confirmed                         |
|                                              |                                       |

## The next screen will be presented. DEMOGRAPHICS

| Return Reset Submit  | Re-E                      | nrollment Update for Studen             | t Daniel Moore           | Note: Highlighted fields are required        | . All changes will be flagged as Pending until approved and accepted by appropriate scho |
|----------------------|---------------------------|-----------------------------------------|--------------------------|----------------------------------------------|------------------------------------------------------------------------------------------|
| ] Demographics       |                           |                                         |                          |                                              |                                                                                          |
| Emergency Contacts   | Please review your stude  | nt's demographic information a          | nd edit where available. | Please contact the school registrar          | r if there is incorrect information that you are not able to edit.                       |
| Address Verification |                           |                                         |                          |                                              |                                                                                          |
| Health Information   | Name:                     |                                         |                          |                                              |                                                                                          |
| Authorizations       | Nickname:                 | Dan                                     |                          |                                              |                                                                                          |
|                      | *Birth Date:              | 11/07/2010                              |                          |                                              |                                                                                          |
|                      | Birth Place:              | Marietta                                | GEORGIA                  | <ul> <li>United States of America</li> </ul> | ~                                                                                        |
|                      |                           | City                                    | State                    | Country                                      |                                                                                          |
|                      |                           | Student Hispanic of Latino?             |                          |                                              |                                                                                          |
|                      |                           | U Yes WNO                               |                          |                                              |                                                                                          |
|                      | Race:                     | Caucasian 🗸                             |                          |                                              |                                                                                          |
|                      | Additional Race :         | Add Additional Race                     |                          |                                              |                                                                                          |
|                      | Home Language:            | English 🗸                               |                          |                                              |                                                                                          |
|                      | Primary Phone Number:     | 734- 852 Cellular                       | ▼                        |                                              |                                                                                          |
|                      |                           | Number Telephone Type                   | Unlisted Te              | ext Msg                                      |                                                                                          |
|                      | Additional Phone Numbers: | Seq Number Type                         | Unlisted Text Msg        |                                              |                                                                                          |
|                      |                           | X UT 1 7 -5410 Cellular                 | • U U                    |                                              |                                                                                          |
|                      |                           | Add Additional Phone                    |                          |                                              |                                                                                          |
|                      | Email Address:            | dmoore11@student.livoniapublics         | chools.org               |                                              |                                                                                          |
|                      |                           |                                         |                          |                                              |                                                                                          |
|                      | Mark this section com     | plete, then select Submit at th         | e top of the screen.     |                                              |                                                                                          |
|                      |                           | piete, then beleat <b>Dublint</b> at th | e top of the bereefit    |                                              |                                                                                          |
|                      |                           |                                         |                          |                                              |                                                                                          |

Once the information has been reviewed and updated, check Mark this section complete and click Submit

The next screen will be presented – EMERGENCY CONTACTS

Parents will review the contacts. They may remove a contact by clicking the **X** next to the name or they may click on <u>Add Emergency Contact</u>, to add new ones

| Return Reset Submit                                                                        | Re-Enr                        | ollment Update for     | Student Daniel Moor       | e •                 | oter Highlighter | d fields are require | ed. All change | s will be flagged as Pending until approved and accepted by appropriate school personnel. |
|--------------------------------------------------------------------------------------------|-------------------------------|------------------------|---------------------------|---------------------|------------------|----------------------|----------------|-------------------------------------------------------------------------------------------|
| <ul> <li>Demographics</li> <li>Emergency Contacts</li> <li>Address Verification</li> </ul> | Please list at least two emer | rgency contacts in the | event that the Primary    | / Contact(s) cann   | ot be reache     | ed.                  |                |                                                                                           |
| Health Information                                                                         | # *First Name                 | *Last Name             | Relationship              | Phone Number        | Extension        | Туре                 | Txt<br>Msg     |                                                                                           |
| - Authorizations                                                                           | 4 T                           |                        |                           | 2                   | í<br>I           | ellular              |                |                                                                                           |
|                                                                                            |                               |                        |                           | Note:               |                  |                      |                |                                                                                           |
|                                                                                            | 84 <b></b>                    |                        |                           | 2                   |                  | Residence            |                | -                                                                                         |
|                                                                                            |                               |                        |                           | Note:               |                  |                      |                |                                                                                           |
|                                                                                            | × 2 3 (11010)                 | noore                  |                           | 2                   |                  | Residence            |                | -                                                                                         |
|                                                                                            |                               |                        |                           | Note:               |                  |                      |                |                                                                                           |
|                                                                                            | Add Emergency Contact         |                        | Copy and replace em       | ergency contacts fo | r other availa   | able students u      | ipon submi     | u<br>t                                                                                    |
|                                                                                            | Mark this section comple      | ete, then select Subm  | it at the top of the scre | en.                 |                  |                      |                |                                                                                           |
|                                                                                            |                               |                        |                           |                     |                  |                      |                |                                                                                           |
|                                                                                            |                               |                        |                           |                     |                  |                      |                |                                                                                           |

Once the information has been reviewed and updated, check Mark this section complete and click Submit

The next screen will be presented – ADDRESS VERIFICATION

| QParentConnection                                                                          |                                                                                                    |                                                                                    |                                                                                                    |  |  |  |
|--------------------------------------------------------------------------------------------|----------------------------------------------------------------------------------------------------|------------------------------------------------------------------------------------|----------------------------------------------------------------------------------------------------|--|--|--|
| Return Reset Submit                                                                        | Updates Pending Re-Enrollment Update for Student                                                                             | Daniel Moore Note: Highlighted fields are                                          | required. All changes will be flagged as Pending until approved and accepted by appropriate school personnel. |  |  |  |
| <ul> <li>Demographics</li> <li>Emergency Contacts</li> <li>Address Verification</li> </ul> | The current address on file for your student is listed below<br>If your student's address is not correct, please enter the c | Please verify whether or not this address is correct address in the area provided. | ct.                                                                                                    |  |  |  |
| <ul> <li>Health Information</li> <li>Authorizations</li> </ul>                             | If additional information is needed, you will be contacted the school registrar.                                             | by the school registrar. Your new address will not b                               | e updated in the system unless the appropriate documentation is submitted to                                  |  |  |  |
|                                                                                            | Current Address: pt 5, Livo                                                                                                  | nia, MI, 48152                                                                     |                                                                                                    |  |  |  |
|                                                                                            | Is this address correct? Yes 🗸                                                                                               |                                                                                    |                                                                                                    |  |  |  |
|                                                                                            | Updated Address:                                                                                                    |                                                                                    |                                                                                                    |  |  |  |
|                                                                                            | Mark this section complete, then select Submit.                                                                              |                                                                                    |                                                                                                    |  |  |  |

Parents simply mark **Yes or No**. If they want to update the address they may enter it in the box provided.

The instructions on the screen state - Your new address will not be updated in the system unless the appropriate documentation is submitted to the school registrar.

Once the information has been reviewed, check Mark this section complete, then click Submit

The next screen will be presented – HEALTH INFORMATION

| Return Reset Submit                                                              | Re-Enrollment Update for Student Daniel Moore Notes Highlighted Fields are required. All changes will be flagged as Pending until approved and accepted by appropriate school personnel.                                                                                                    |
|----------------------------------------------------------------------------------|----------------------------------------------------------------------------------------------------|
| Demographics<br>Emergency Contacts<br>Address Verification<br>Health Information | Listed below are medical conditions currently on file for your child. If there are changes in any health conditions listed, please note in the "Notes Updated by Contact" area.<br>Update Current Health Alerts: Add                                                                                                    |
| Addionizations                                                                   | You may add new health alerts below and/or provide additional information, which you feel is important for the school to know, in the event your child has an emergency. To add a medical condition:                                                                                                    |
|                                                                                  | Click the Add button below     Select the condition (forg down menu)     Enter notes if spplicable     Repeat as needed     Select "Other" if a condition is not available     Select "Other", please provide brief details in the notes field     dd New Health Alerts:                                                                                                    |
|                                                                                  |                                                                                                    |
|                                                                                  | Concent for Disclosure of Immunization Information to the Local and State Health Departments                                                                                                    |
|                                                                                  | Consent to Disclosure of Immunication Antonination to the Cook and State result Departments.                                                                                                    |
|                                                                                  | Immunizations are an important part of Keeping our children healthy. Schools, State, and local health departments must monitor immunization levels to ensure that all communities are protected from<br>potentially life-threatening diseases and, if necessary, respond promptly to an emerging public health threat. It is important that disease threats be minimized through the monitoring of students being<br>immunized.                                                                                                    |
|                                                                                  | Sharling immunication and personally identifiable information including the student's name, date of birth, gender, and address with local and State health departments will help to keep your child safe from<br>vaccine-preventable diseases. The Family Education (Births and Privacy Att (FERPA), 20 U.S.C. 1232;, requires written parental consent before personally identifiable information from your child safe from<br>vaccine-preventable diseases. The Family Education (Births and Privacy Att (FERPA), 20 U.S.C. 1232;, requires written parental consent before personally identifiable information from your child safe to use<br>withdraw your consent to share information in writing at any time. |
|                                                                                  | My selection below indicates I have read the Consent for Disclosure of Immunization Information and grant or deny the release of records to the Local and State Health Departments.                                                                                                    |
|                                                                                  | Selection:                                                                                                    |
|                                                                                  | Instructions for Medication Administration:<br>For prescription or over the counter medication to be administered during the school day, a signed statement is required to be on file in the school office. Office personnel will dispense medication, which must<br>be in its original container and clearly labeled with the student's name, the medication name, and times to be dispensed. If your child will require medication during school hours, please complete the<br>appropriate form and return the form to your child's school office.                                                                                                    |
|                                                                                  | Medication Authorization Form                                                                                                    |
|                                                                                  | □ Mark this section complete, then select <b>Submit</b> .                                                                                                    |

This screen reviews CURRENT HEALTH ALERTS (if any). It also gives the parent the option to Add New Health Alerts.

The **Consent for Disclosure of Immunization Information to the Local and State Health Departments** must be **accepted** or **denied** in the **Selection box** provided.

The **Medication Authorization Form** is available to be printed and returned to the school, if necessary. Parents will click on the link and the form will present as a PDF. They may then print it and fill it out.

Once the information has been reviewed, check Mark this section complete, then click Submit

The next screen is presented - AUTHORIZATIONS

|                                                                                        | on                                                                                                    |  |  |  |  |  |  |
|----------------------------------------------------------------------------------------|----------------------------------------------------------------------------------------------------|--|--|--|--|--|--|
| Return Reset Submit                                                                    | Re-Enrollment Update for Student Daniel Moore Noter Highlighted fields are required. All changes will be flagged as Pending until approved and accepted by appropriate school parsenne                                                                                                    |  |  |  |  |  |  |
| Demographics Emergency Contacts Address Verification Health Information Authorizations | Hedia Authorization Opt Out<br>Livonia Public Schools uses all available media to showcase our school district and the achievements of our students. We do this through a variety of means, including web, print marketing<br>materials, newsiters, press releases, local cable TV and coverage in local print and broadcast media. Images of our students and their achievements are also the highlight of school                                                                                                    |  |  |  |  |  |  |
|                                                                                        | Recognizing that some families may wish to restrict their student(s) names and/or images from being used in school district information, we respectfully offer this Media Authorization Opt-out form. If you choose to opt-out the form should be printed and turned in to the Main Office.                                                                                                    |  |  |  |  |  |  |
|                                                                                        | My initials below confirm that I have been offered the option of the Media Opt-out form.                                                                                                    |  |  |  |  |  |  |
|                                                                                        | Commadon(Penet fatal):                                                                                                    |  |  |  |  |  |  |
|                                                                                        | <u>Technology Use</u>                                                                                                    |  |  |  |  |  |  |
|                                                                                        | My initials confirm that my student and 1 have read the <u>Lhonia Public Schools Student LivNet Access Policy</u> , and agree to fully comply with that policy. We understand that the term<br>LivNet includes, but is not limited to, access to the internet, use of all school district computer equipment, and all electronic communications and devices.                                                                                                    |  |  |  |  |  |  |
|                                                                                        | (Parent Instald):                                                                                                    |  |  |  |  |  |  |
|                                                                                        | Concussion Form                                                                                                    |  |  |  |  |  |  |
|                                                                                        | A concusion is a mild brain injury, caused by a blow, burno or joit to the head that can have serious consequences. It can occur in any sport or recreational activity Michigan was the 39th<br>U.S. state to enact a law that regulates sports occusions and return to athletic activity. The law gost into full effect on June 30th, 2013. The sports concusion legislation regulares all<br>coaches, employees, volunteers, and other adults involved with a youth athletic activity. The law gost into full effect on June 30th, 2013. The sports concussion legislation regulares all<br>educational materials on the signs/symptoms and consequences of concussions to activity would be athletic activity to complete a concussion adultar signal activity and batterial schedules and obtain a signed statement achowedidging receipt of<br>the information for the organizing entity to keep on record. The law also requires immediate removal of an athlet for physical activity who is suggested of<br>information for the organizing entity to keep on record. The law also requires immediate removal of an athlet for physical activity. Heave review this<br>information any organizing entity to complete the advection and appropriate hashing professional before here on she can return to physical. Activity who is suggested of<br>information any organizing entity to complete the advection and appropriate hashing professional before here on she can return to physical activity. Heave review this |  |  |  |  |  |  |
|                                                                                        | Michigan Sports Concussion Avareness Laws     MOCH AND COC "Heads UP" Educational Haterials     Youth Sports Training - COC "Heads UP" Concussion in Youth Sports     High School Sports Training                                                                                                    |  |  |  |  |  |  |
|                                                                                        | My initials below indicate that I confirm my child and I have received the Concussion Information provided by Livonia Public Schools.                                                                                                    |  |  |  |  |  |  |
|                                                                                        | Confirmation (Parent Johan):                                                                                                    |  |  |  |  |  |  |
|                                                                                        | Student Handbook                                                                                                    |  |  |  |  |  |  |
|                                                                                        | Livonia Public Schools has prepared Student Handbooks for parents and students which include information about our school programs, behavioral expectations, district policies, and medical and safety information.                                                                                                    |  |  |  |  |  |  |
|                                                                                        | Please use the links below to review the handbook for your student's school.                                                                                                    |  |  |  |  |  |  |
|                                                                                        | Churchill High School Handbook     Franklin High School Handbook     Stevenson High School Handbook     Stevenson High School Handbook                                                                                                    |  |  |  |  |  |  |
|                                                                                        | Emerson Middle School Handbook     Frost Middle School Handbook     Holmes Middle School Handbook     Holmes Middle School Handbook                                                                                                    |  |  |  |  |  |  |
|                                                                                        | Elementary School Handbook                                                                                                    |  |  |  |  |  |  |
|                                                                                        | My initials below indicate that both my student and I have read, reviewed, and understand the rules and procedures in the Student Handbook.                                                                                                    |  |  |  |  |  |  |
|                                                                                        | Confirmation //                                                                                                    |  |  |  |  |  |  |
|                                                                                        | Medical Authorization                                                                                                    |  |  |  |  |  |  |
|                                                                                        | If the school is unable to contact a parent/guardian, we are subtorized to release your child to the contact(s) listed in case of a medical emergency at school, the parent, guardian or<br>designee is required to meet and transport the student home. When judged necessary, an EMS may be called and may transport the student to a local hospital. (The local government may<br>charge a fee for ambiance service; if required in an emergency, you may be charged.) The school district will not be responsible for such charges.                                                                                                    |  |  |  |  |  |  |
|                                                                                        | Confirmation (Parent Instal):                                                                                                    |  |  |  |  |  |  |
| -                                                                                      | Mark this section complete, then select Submit.                                                                                                    |  |  |  |  |  |  |
|                                                                                        | The Window Into Your Student's Day at School                                                                                                    |  |  |  |  |  |  |

This screen contains a lot of information. It replaces the forms that must be signed

yearly and returned to the school.

- <u>Technology Use</u> The LPS Student LivNet Access Policy form must be read and the Confirmation box must be initialed. Parents can view the form by clicking on the link.
- <u>Concussion Form</u> Several articles are available for the parents to review prior to confirming (Initialing the box) they have received the Concussion Information provided by Livonia Public Schools.
- <u>Student Handbook</u> Parents will click the applicable link for their school handbook. They will then initial the confirmation box provided. My initials below indicate that both my student and I have read, reviewed, and understand the rules and procedures in the Student Handbook.
- <u>Medical Authorization</u> These are the statements from our pink emergency care card. Parents will initial the box **confirming** they read it.

Once this section is completed – check Mark this section complete, then select Submit.

## The last screen presented - Digital Equity – Mandated by the State of Michigan

| Demographics         |                                                                                                    |
|----------------------|----------------------------------------------------------------------------------------------------|
| Emergency Contacts   |                                                                                                    |
| Address Verification | Digital Equity Questionnaire                                                                                                    |
| Health Information   |                                                                                                    |
| Authorizations       | Completing this section captures student-level digital access data to help your school better understand access to technology in the home. |
| 🗆 Digital Equity     |                                                                                                    |
|                      | Can the student access the internet in their primary place of residence?                                                                   |
|                      | Internet Access in Residence: 🔽 🗸                                                                                                    |
|                      |                                                                                                    |
|                      | If the student is unable to access the internet in their primary place of residence, why not?                                              |
|                      | Internet Barrier in Residence:                                                                                                    |
|                      | What is the primary type of internet service used in the student's primary place of residence?                                             |
|                      | Internet scale of residence:                                                                                                    |
|                      |                                                                                                    |
|                      | Can the student complete learning activities such as streaming a video and uploading assignments without interruptions                     |
|                      | caused by poor internet performance?                                                                                                    |
|                      | Internet Performance:                                                                                                    |
|                      | What device does the student most often use to complete learning activities away from school?                                              |
|                      | Digital Device:                                                                                                    |
|                      |                                                                                                    |
|                      | Is the student's primary learning device shared with anyone else?                                                                          |
|                      | Primary Learning Device Access:                                                                                                    |
|                      |                                                                                                    |
|                      | Who provided the primary learning device to the student?                                                                                   |
|                      |                                                                                                    |
|                      | □ Mark this section complete, then select <b>Submit</b> at the top of the screen.                                                          |

The Back to School Updates are completed once the parent repeats these steps for each student they have enrolled.